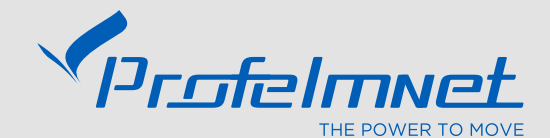

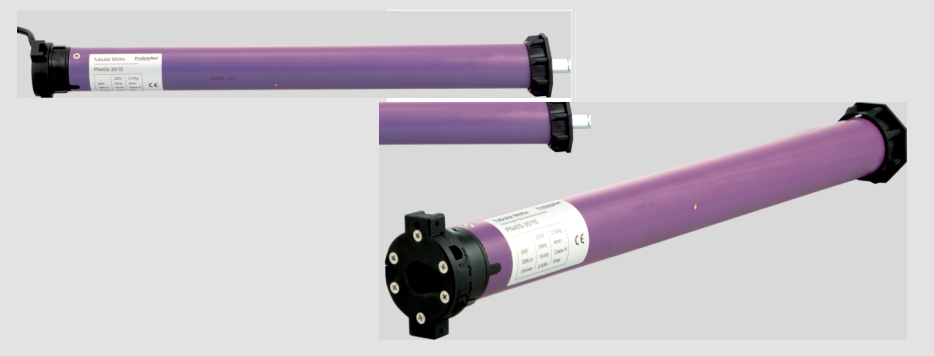

# **KRONOS** Series

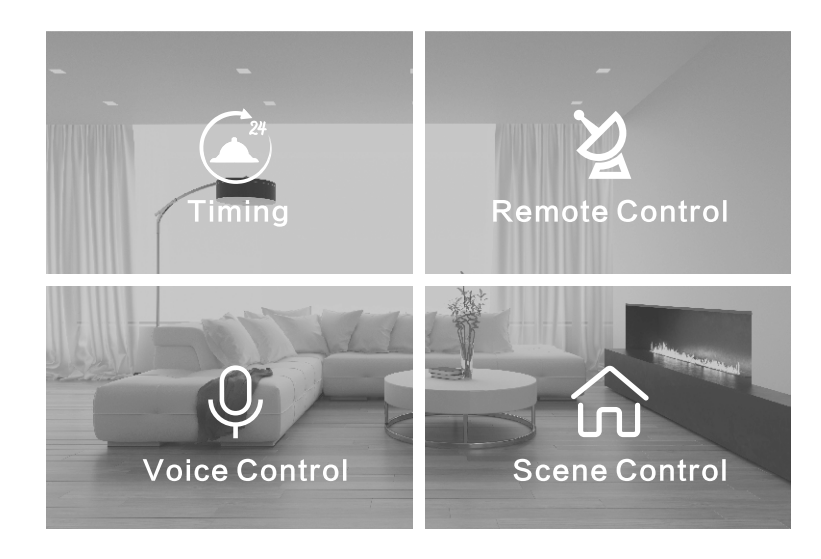

#### Smart home, Simple living

Intelligent remote control APP realize personalizing editing of intelligent scene, including timing, device remote control, device voice control, scene remote control etc. Users can realize smart home control anytime and anywhere.

# ■ Google Home Voice Control

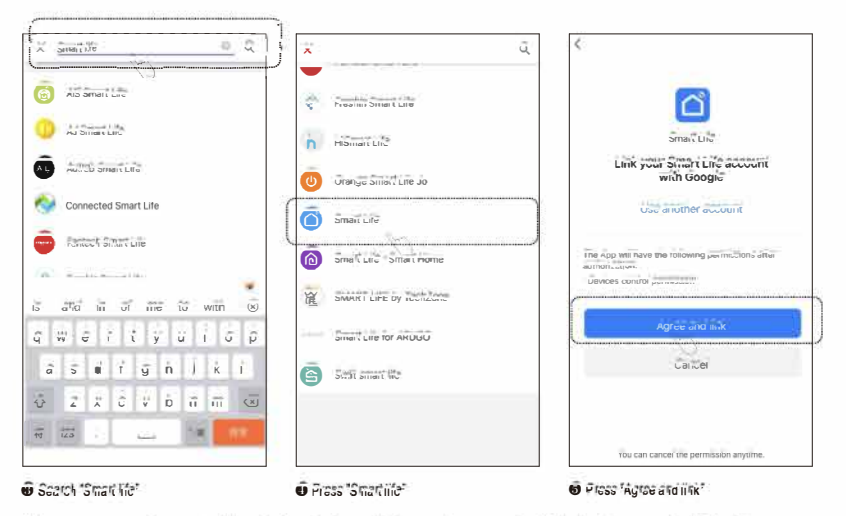

\* Now you can voice control the device by Google Home, for example, if the device name is "Blinds", you can say: "Ok google, lurn on the blinds", "Ok google, turn off the blinds".

# Connect Wifi and turn on Bluetooth Install App

1.2

P.

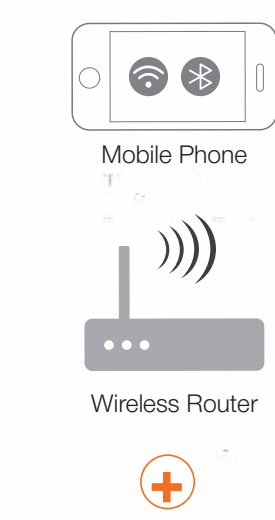

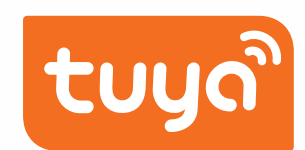

#### Tubular Motor Configuration Procedure

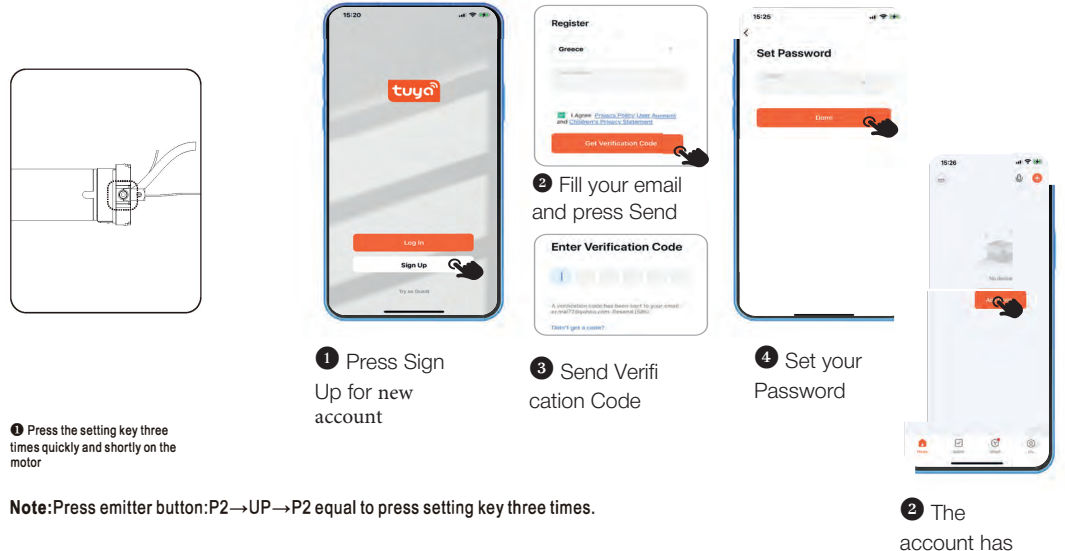

been

#### Google Home Voice Control

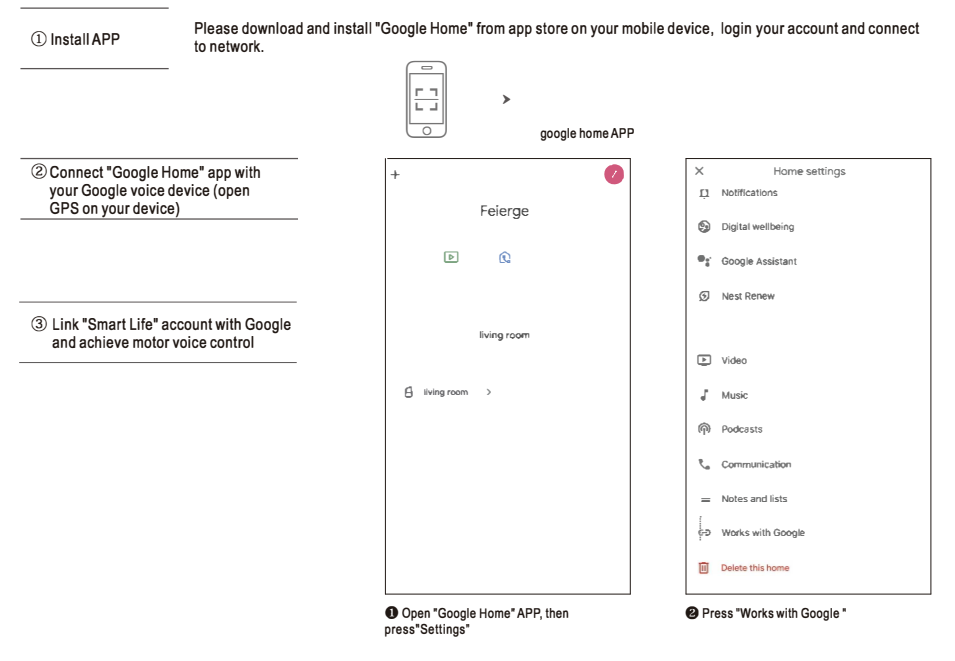

motor

Press the setting key three

times quickly and shortly on the

#### Amazon Echo Voice Control

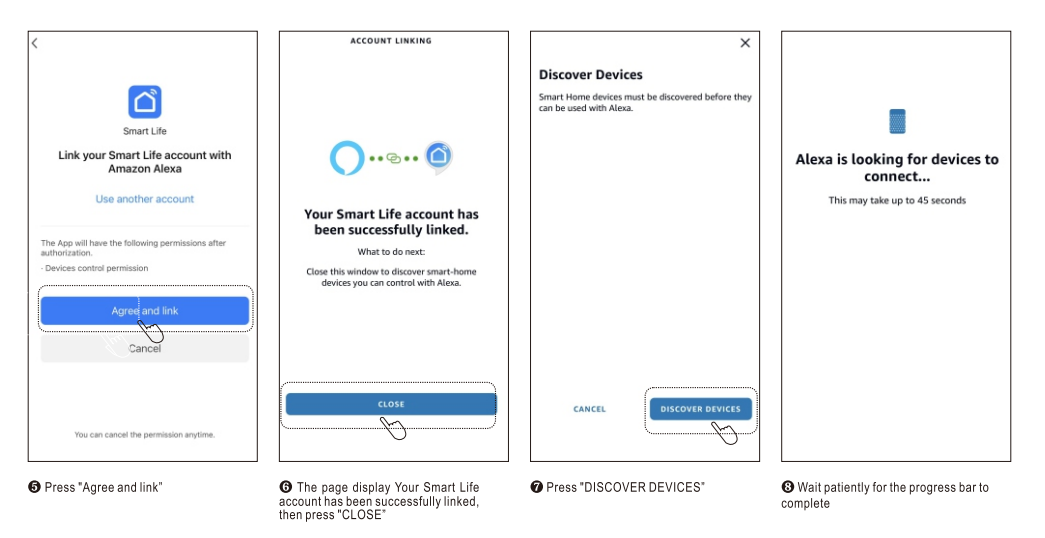

Now you can voice control the device by Amazon Echo, for example, if your device name is "Blinds", you can say: "Alexa, open the blinds". "Alexa, close the blinds"

Note :Motor and Echo should be placed within the wifi signal range, otherwise you will not be able to control the motor with APP or voice.

### Tubular Motor Configuration Procedure

| <                                     |                                              | Done < | Roller blinds   |
|---------------------------------------|----------------------------------------------|--------|-----------------|
| ound 1 devices. Added 1 successfully. | Added.                                       |        | 50%             |
| Roller blinds                         | Roller blinds Z<br>Device added successfully |        |                 |
|                                       |                                              |        | •               |
|                                       |                                              |        | A MARINE        |
|                                       |                                              |        |                 |
|                                       |                                              |        | Open Stop Close |
|                                       |                                              |        | 8               |
| Next                                  |                                              |        | Setting         |
|                                       |                                              |        |                 |

#### Switch the running direction of Blinds/Roller Shutter by APP

After the device connect success, press "Open", if the blinds/roller shutter runs in close direction, now the motor needs to switch direction, as below the operation:

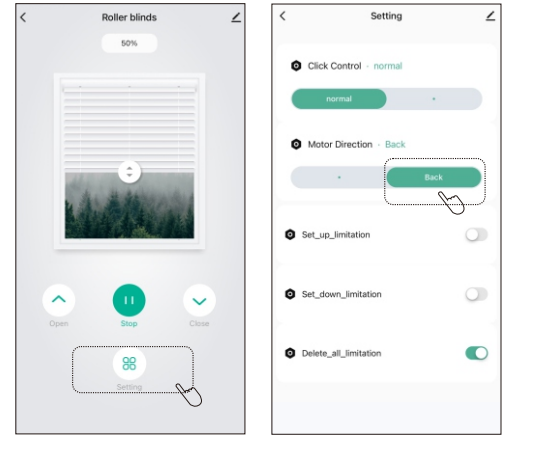

Press "Setting"

Press "Back", the motor beep three times and clockwise and counter-colckwise rotation once hint the motor switch direction success

#### Amazon Echo Voice Control

SEARCH SMART LIFE **SKILLS & GAMES** EN Add a Device Your Skills Discover Categories Search Smart Life End your day Learn mon smart life Lists & Notes Rated: Guidance Suggested \*\*\*\*\*\*\*\*\* 7,442 10.734 Results Sort: Relevance Reminders ENABLE TO USE Alexa can help you wind down Smart Life Alarms & Timers J-Account linking required "Alexa, set hallway light to 50 percent" Smart Home Routines \*\*\*\*\*\*\* If you have any problems, please contact us at service@tuva.com Skills & Games Ring Smart Life offers the most comprehensive voice-Editor's Picks See More "Alexa, answer the front door" controlled smart home experience with Alexa. Control v... See More 🗸 Smart Home ✓ See More HBO Max Recommends \*\*\*\* 10.592 LAUNCH "Alexa open HBO max meaning. Start By Saying English (US) Settings Smart Life - Smart Home Movie Info & Reviews "Alexa, turn on the air conditioner." "Alexa, turn on hallway light" Activity Smart Home The SpongeBob Challenge 12 "Alexa, turn off hallway light" "Alexa, start SpongeBob Challenge" \*\*\*\*\*\*\* Help & Feedback "Alexa, set hallway light to 50 percent" Danale Smart Life "Alexa, ask Danale to close the curtain" Xbox LAUNCH F "Alove turn on Vhoy" O ſ۵. Ŧ 100 £ O n = Hare = Play ¢1 Hare Play

Olick the search button "O"

Open Amazon Alexa app, press "More", then press "Skill & Games" Input "Smart Life", then press "Smart Life" OPress "ENABLE TO USE"

③ Link "Smart Life" account with "Amazon

Alexa" and achieve motor voice control

#### Amazon Echo Voice Control

| 1 Install APP | Ple<br>to r |
|---------------|-------------|
|---------------|-------------|

ease download and install "Alexa app" from app store on your mobile device, login your account and connect network.

Amazon Alexa APP

② Connect "Alexa app" with your echo device (open GPS on your mobile device)

#### Set Blinds/Roller Shutter limitation by APP

1.Up position set up

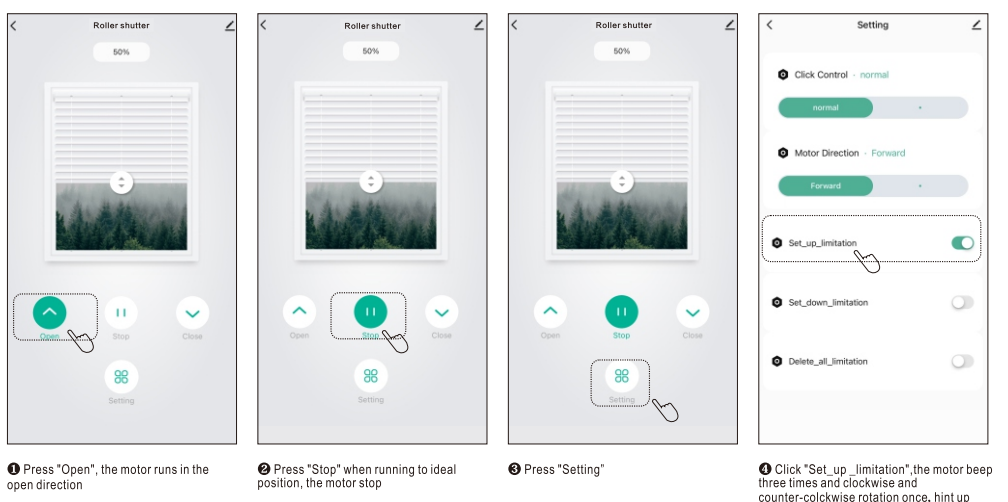

Note :1. Before formal use, the limitation must be set up.

2. When using the APP to set the limitation, you must ensure that the WIFI signal is stable and pay attention to avoid unnecessary damage to the blinds/roller shutter.

position set up success

# Set Blinds/Roller Shutter limitation by APP

position, the motor stop

#### 2.Down position set up

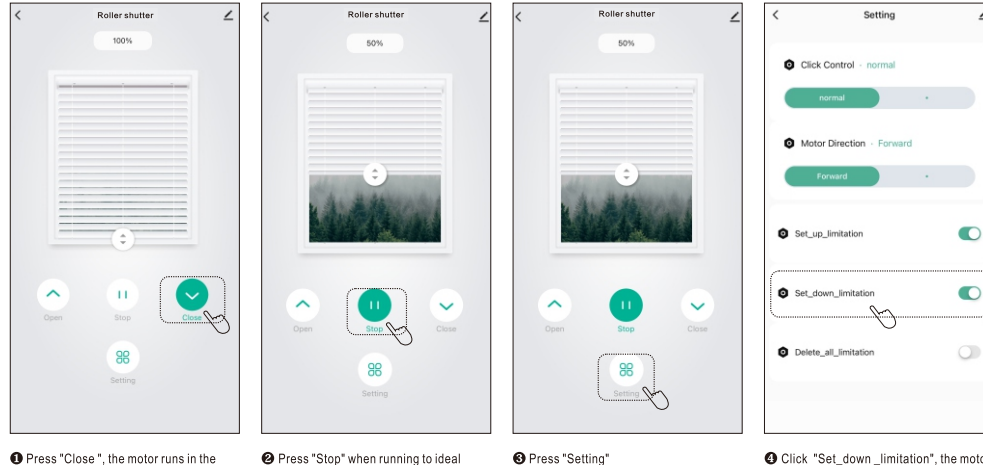

close direction

Click "Set\_down\_limitation", the motor beep three times and clockwise and counter-colckwise rotation once, hint down position set up success.

Note :After the limitation set up success, you can drag the "③" icon on the interface to the required position, the blinds/roller shutter will also run to the corresponding position.

#### Why you can't remote control?

- 1. Please make sure your home router could connect with the network.
  - 2. Please make sure your motor can connect with your home router.
  - The bi-directional motor which you want to control may has been configurated with Person A's App account. Please configurate
    again or through device sharing by Person A's App account.

#### Why the device is offline?

- 1. Please make sure the motor can connect with your home router.
  - 2. Normally there is a maximum users to use the network. Please check if your home router has been connected with too many devices. If so, please change the home router that could supply more devices.

#### ■ FAQ

- How to change the name of device?
   press ">" on the upper right corner--> tape name in-->press confirm
- How to delete device?
- Method 1: press <u>\*</u>" on the upper right corner --> press "remove device" --> press "confirm" Method 2: Press the setting key of the motor three times quickly.
- How to make everyone control the motor on the APP?
- When person A's APP have connected with the motor, the person B can't connect with the motor again by pressing setting key of the motor three times quickly. The motor can only be connected by one account. If person B did it, person A will lose the device on his App. Person A shall share the device to Person B to let him control the motor on the APP as well. Press 2" on person A's APP---> press "Share Device"--> press " add sharing"---> press the person B's account
- Why the configuration being unsuccessful?
- 1.Please make sure your phone has been connected with wifi and your home router could connect with the network. 2.Please ensure the motor's Wifi frequency is matched with router's frequency.
  - Please reset your phone network, and continuously press the setting key three times on the motor. Please configurate again until the indicator blink rapidly or wait five seconds.

#### Delete Blinds/Roller Shutter limitation by APP

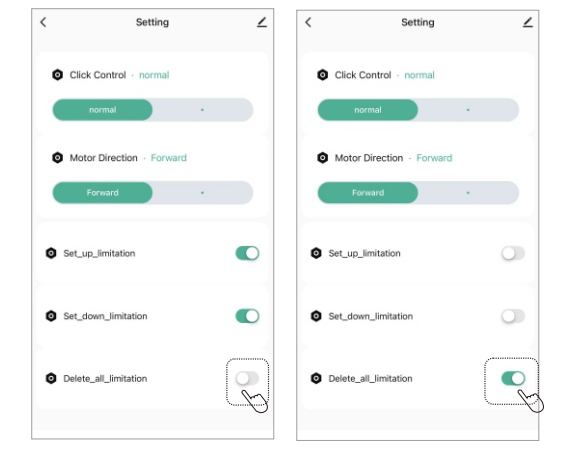

• Continuously click "Delete\_all\_limitation" five times, the motor beep three times and clockwise and counter-colckwise rotation once to hint delete limitation success After deleting limitation, the "Delete\_ all\_limitation" is selected

## Curtain Motor Configuration Procedure

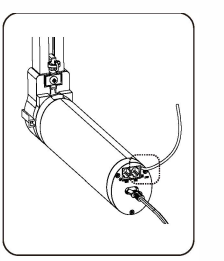

| ×        |       |            | w 😶                                                                             |                          | Add                 | Device            |         |
|----------|-------|------------|---------------------------------------------------------------------------------|--------------------------|---------------------|-------------------|---------|
|          |       |            | beacting for rearry devices. Make sure your device has<br>entered pulling mode. |                          |                     |                   |         |
|          |       |            |                                                                                 |                          |                     |                   |         |
|          |       |            |                                                                                 | Add Manually             |                     |                   |         |
|          | Add 0 | Device     |                                                                                 | Electrical               |                     | in the second     |         |
| Amananan |       |            | <u> </u>                                                                        | 0.0000                   | 12                  | 11                | 2       |
|          |       |            |                                                                                 | Sensors                  | Plug<br>(BLE+Wi-Fi) | the re-           | Score   |
|          |       |            |                                                                                 | Large<br>Home Ap         | 11                  | 12                | 72      |
|          |       |            |                                                                                 | Small Home<br>Appliances | Socket<br>(BLE)     | Basher<br>300-411 | (09 ar) |
|          |       |            |                                                                                 | Kitchen<br>Appliances    |                     | Press (711)       |         |
|          |       |            |                                                                                 | Exercise<br>& Health     | * 99                | 1.15              | - 94    |
| 0        |       | $\bigcirc$ | 3                                                                               | Finance                  |                     |                   | -       |

press "Add Device"

O Short press the setting key three times on the motor quickly. waiting the red light blink, the motor enters the state of network pairing

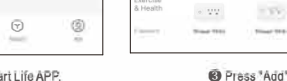

1 Add Device

Score Libyteen

**Dennet** (199 and

Transfer Party

OPress "+"

Add Device

Curtain

They be world hitle strength to

Done

G

#### Curtain Motor Configuration Procedure

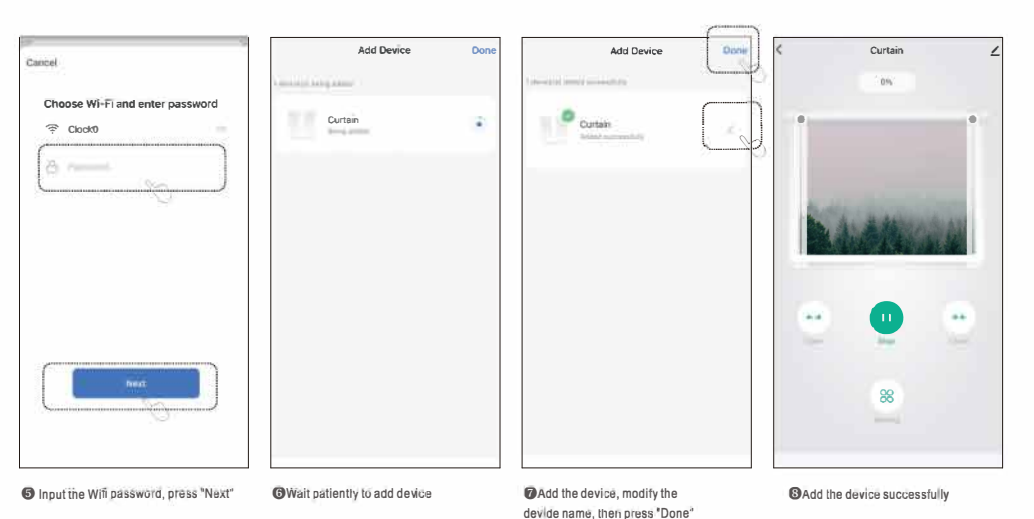

Note:

1. Set the limitation: curtain motor switch off, waiting for 10s then switch on, press "Open" or "Cbse" button of app to make the curtain motor run, the curtain motor enter automatic set limitation state, after each sides hitting once, then run to the completely opened position (If curtain stop at the closed position, please perform "direction switching operation), the limitation set successfully. 2. After the limitation set up successfully, you can drag the \* ... \* icon on the interface to the required position, the curtain motor will run to the corresponding position